daiber

# **Documentation**

# www.daiber.de Restauftragsbeauskunftung durch Kunden

## Inhalt

| 1 | FAQ   | / Begriffsklärungen                                | . 2 |
|---|-------|----------------------------------------------------|-----|
| 2 | Scha  | ubild Prozess Restaufträge                         | . 3 |
| 3 | Liefe | erbare Restaufträge                                | . 4 |
|   | 3.1   | Übersicht Aufrufen                                 | . 4 |
|   | 3.2   | Beauskunftung eines lieferbaren Restauftrags       | . 5 |
| 4 | Nich  | t-Lieferbare Restaufträge                          | . 7 |
|   | 4.1   | Übersicht Aufrufen                                 | . 7 |
|   | 4.2   | Beauskunftung eines nicht lieferbaren Restauftrags | . 8 |

daibe

## 1 FAQ / Begriffsklärungen

- Wann sprechen wir von einem Restauftrag, der auf der <u>www.daiber.de</u> beauskunftet werden kann?
  - Auftrag wurde über die <u>www.daiber.de</u> an Daiber übergeben, ist also ein Onlineauftrag (auch Aufträge die über die XML-Schnittstelle eingehen sind hier eingeschlossen)
  - Bestellte Menge ist größer als die gelieferte Menge
  - Auftrag ist mindestens 7 Tage alt

Was bedeutet "Beauskunftung über die <u>www.daiber.de</u>"
 Daiber übergibt die Entscheidung, was mit Ihren Restaufträgen geschehen soll an Sie:

D.h. Sie entscheiden, ob die ursprüngliche Menge pro Auftragsposition

- verringert
- storniert
- ➔ und bei Lagerzugang
  - geliefert

werden soll.

Wichtig: Daiber-Mitarbeiter können diese Restaufträge nicht mehr für Sie bearbeiten.

 Wann und wie werden Sie informiert, dass mindestens eine Auftragsposition eines Restauftrags voll lieferbar ist?

Sobald eine Auftragsposition bei Daiber wieder Lagerbestand hat, werden Sie am frühen Morgen per E-Mail von uns informiert.

Dann gilt bei Restaufträgen, wie bei allen Aufträgen das Prinzip "First come first serve". D.h. die Aufträge aller Kunden werden in der Reihenfolge bedient, wie sie bei uns eingehen.

 Was passiert mit den Positionen eines Restauftrages f
ür die zum Zeitpunkt der Beauftragung kein Lagerbestand vorhanden ist?

Der Restauftrag wird behandelt wie ein normaler Warenkorb: ggf. werden die offenen Positionen nach 7 Tagen wieder zu einem neuen Restauftrag.

• Behält ein Auftrag seine ursprüngliche Auftragsnummer, auch wenn ein Restauftrag daraus entsteht? Ein Restauftrag referenziert seinen Ursprungsauftrag (Ursprungs-ERP-Auftragsnummer und Ursprungs-CLX-Auftragsnummer) erhält aber beim Absenden eine neue, eigenständige CLX-Auftragsnummer und ERP-Auftragsnummer. Die Ursprungs-CLX-Auftragsnummer wird weiterhin im neuen Auftrag referenziert.

## 2 Schaubild Prozess Restaufträge

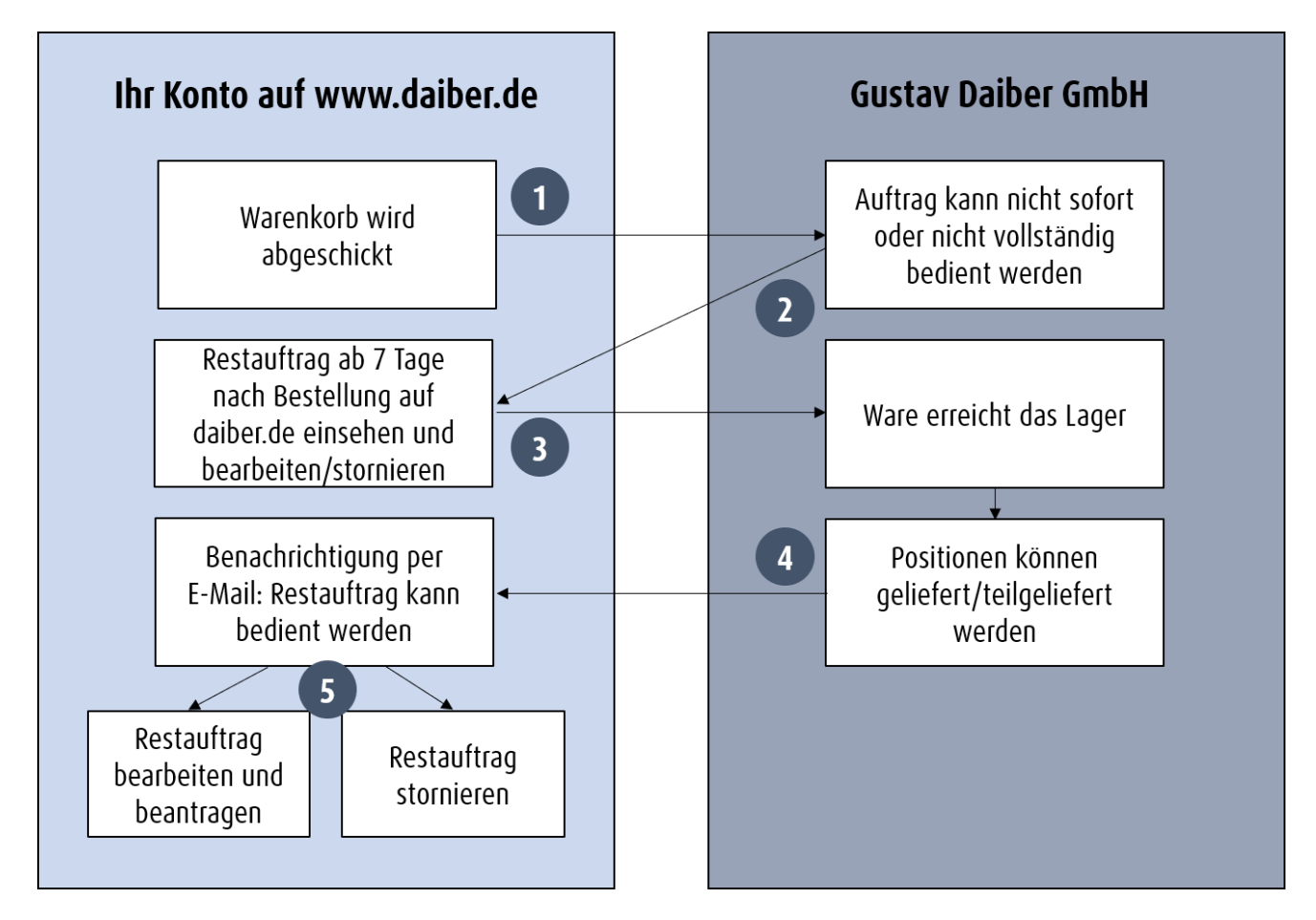

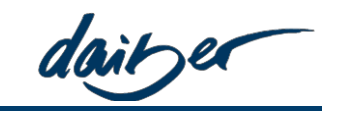

daibe

## 3 Lieferbare Restaufträge

#### 3.1 Übersicht Aufrufen

Sofern Daiber die Restauftragsverwaltung von Uni-Aufträgen über den Webshop für Sie freigeschaltet hat, können Sie die lieferbaren Restaufträge über den Händler-Kontobereich aufrufen:

- (1) [Konto]
- (2) [Händler]
- (3) [Restaufträge] → [Lieferbare Restaufträge]
- (4) Diverse Filter erlauben Ihnen auszuwählen, welche Restaufträge zur Beauskunftung angezeigt werden sollen (Alle Filter können in Kombination zueinander genutzt werden (UND Verknüpfung)):
  - Anzeigezeitraum wählen: Auftragsdatum des Ursprungsauftrags
  - Auftrags-# = Warenkorbnummer des Ursprungsauftrags
  - Sachbearbeiter, welcher den Ursprungswarenkorb abgeschickt hat Dieser Suchfilter befüllt sich aus den Sachbearbeitern der bisherigen Ergebnismenge (z.B. nach Einschränkung auf ein Datum) und ermöglicht so das weitere Filtern / Durchsuchen einer bereits vorhandenen Ergebnismenge. In diesem Filter werden also nur Sachbearbeiter gelistet, zu welchen es Restaufträge in der derzeitigen Ergebnismenge gibt.
  - Artikelnummer/ Farbe/ Größe

→ Es muss mindestens Artikel-Nr. und Farbe gewählt sein. Es reduziert sich die Ergebnismenge der Restaufträge auf diejenigen, welche die Artikel-Farbkombination enthalten. Durch die Größe als weiteren Parameter kann die Ergebnismenge der Restaufträge noch weiter eingeschränkt werden.

| oduk  | te Werbeanbring                                  | gung Unternehn      | nen                       | dait                             | er -                          |                  | Q = -             | Konto                | Warenkorb |
|-------|--------------------------------------------------|---------------------|---------------------------|----------------------------------|-------------------------------|------------------|-------------------|----------------------|-----------|
| zu de | en Produkten                                     | Lieferbare R        | estaufträg                | e                                |                               |                  |                   |                      |           |
| Jänd  | llor 2 _                                         | Auftragsdatum von:  | bis:                      | Sachbea                          | rbeiter A                     | rtikel           | Farbe             | Größe                |           |
| nand  |                                                  | 10.01.2018          | 10.12.2018                | bitte w                          | ählen 🗸                       | z.B. JN001       | bitte wähl 🗸      | bitte wähl 🗸         |           |
| Â     | Dashboard                                        | Auftrags-#          | Kommission                |                                  |                               |                  |                   |                      |           |
|       | Offene Warenkörbe<br>aller<br>Sachbearbeiter     | Auftragsnummer e    | Begriff eingeb            | en                               |                               |                  |                   |                      |           |
|       | Aufträge                                         | 51 Restaufträge gel | funden                    |                                  |                               |                  | Sortieren nach Au | uftragsnummer aufste | igend 🗸   |
|       | Restaufträge<br>Lieferbare                       | Restauftrags-<br>#  | Datum<br>Ursprungsauftrag | Ursprungs-ERP-<br>Auftragsnummer | Ursprungs-CL)<br>Auftragsnumn | (- Kommis<br>her | sion              | Summe                |           |
|       | Restaufträge<br>Nicht lieferbare<br>Restaufträge | 806027              | 25.10.2018                | 510339                           | 806001                        | TK4_WK           | 3_10-18_xml_nS2   | 45,00<br>EUR         | details   |
|       | Lieferübersicht                                  | 806028              | 25.10.2018                | 510342                           | 806004                        | TK4_WK           | 6_10-18_xml_nS2   | 729,00<br>EUR        | details   |

(5) [Details] öffnet den einzelnen Restauftrag zur Einsicht oder Bearbeitung

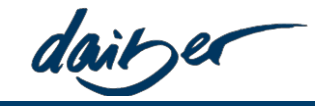

### 3.2 Beauskunftung eines lieferbaren Restauftrags

| Rest                                                                                                    | auftra       | g                  |                                                                                                    |                |                     |                                             |                               |                                                                               | zurück                                           |
|----------------------------------------------------------------------------------------------------|--------------|--------------------|----------------------------------------------------------------------------------------------------|----------------|---------------------|---------------------------------------------|-------------------------------|-------------------------------------------------------------------------------|--------------------------------------------------|
| UAT_201810_TK4_netto_XML_05<br>Warenkorb-Nr.: #806428<br>Ihr Originalauftrag<br>Bestellnummer: 806403<br>ERP-Id: 510646 |              |                    | <ul> <li>Lieferadresse</li> <li>Direktlieferung</li> <li>Abholung</li> <li>Abholung</li> <li>Testkunde 4 XML</li> <li>Adressstraße 4</li> <li>72461 Albstadt</li> <li>DE</li> <li>zuweisen</li> </ul> |                |                     | Ansprechpartner                             |                               | Rechnungsadresse<br>Testkunde 4 XML<br>Adressstraße 4<br>72461 Albstadt<br>DE |                                                  |
| Pos.                                                                                                    | Artikel      | Farbe              | Größe                                                                                                    | Bestand        | Einzelpreis         | Menge                                       | Summe                         |                                                                               |                                                  |
| 1.                                                                                                    | JN001 R      | ound-T Medi        | um (150g/m²)                                                                                                    |                |                     |                                             |                               |                                                                               |                                                  |
|                                                                                                    | 1            | red                | М                                                                                                    | <b>()</b> 3546 | 3,00 EUR            | 30                                          | 90,00 EI                      | JR 📺                                                                          |                                                  |
|                                                                                                    | 1            | rose               | М                                                                                                    | <b>()</b> 537  | 9,00 EUR            | 40                                          | 360,00 I                      |                                                                               |                                                  |
|                                                                                                    | T            | white              | S                                                                                                    | <b>()</b> 2553 | 2,00 EUR            | 20                                          | 40,00 E                       | JR 📋                                                                          |                                                  |
|                                                                                                    | T            | white              | М                                                                                                    | <b>()</b> 5710 | 22,50 EUR           | 10                                          | 225,00 I                      | EUR                                                                           |                                                  |
|                                                                                                    | alle Staff   | felpreise anzeiger | 1 🕨                                                                                                    |                |                     | Gesamtm                                     | enge: 100 St                  | ück Gesamt: 71                                                                | 5,00 EUR                                         |
| Re                                                                                                    | estmengen    | o stornieren 🕨     | 5                                                                                                    |                | ict<br>Je           | n habe <u>die allgem</u><br>Itzt verfügbare | einen Geschäfts<br>Mengen des | Gesamtsum<br>bedingungen geleser<br>Restauftrages be                          | me 715,00 EUR<br>1 und akzeptiert<br>Istätigen > |
| <mark>Auft</mark><br>Datu                                                                                               | m            | 6                  | Sachbearbeiter                                                                                                    | Aktion         |                     |                                             |                               |                                                                               |                                                  |
| 17.1                                                                                                    | 1.2018 06:33 | :02                | Complex System                                                                                                    | Historie       | e für Artikel JN001 | white, Gr. M, mit                           | Initalmenge 10                | angelegt.                                                                     |                                                  |
| 17.1                                                                                                    | 1.2018 06:33 | :03                | Complex System                                                                                                    | Historie       | e für Artikel JN001 | white, Gr. S, mit                           | Initalmenge 20 a              | angelegt.                                                                     |                                                  |

Folgende Bearbeitungsmöglichkeiten stehen Ihnen zur Verfügung:

- (1) Hier wird sofern von Ihnen eingetragen Ihre **Kommission** des Ursprungsauftrags angezeigt. Diese können Sie für den Restauftrag überschreiben.
- (2) Lieferart und Adresse werden aus dem Ursprungsauftrag übernommen. Wie Sie es aus den Warenkörben kennen, können sie die Art der Lieferung und auch Liefer- oder Versandadresse Ihres Restauftrages ändern, *mit der Einschränkung, dass keine Express Lieferung ausgewählt werden kann*.
- (3) Die Positionen Ihres Restauftrages können Sie folgendermaßen bearbeiten:
  - a. Menge verringern durch Eingabe in das Mengenfeld
    - Mit dem Verlassen des Mengenfeldes wird die eingetragene Menge gespeichert.

 $\rightarrow$  Achtung: Sie können nach einer Verringerung die Menge maximal auf die ursprünglich bestellte Menge erhöhen.

daibe

- b. Position stornieren über das Mülleimersymbol
- (4) Wenn Sie den Haken bei "Ich habe die Allgemeinen Geschäftsbedingungen gelesen und akzeptiert" gesetzt haben, kann der Restauftrag an Daiber abgeschickt und damit die Lieferung der Restmengen veranlasst werden.
- (5) Über [Restmenge stornieren] wird der gesamte Restauftrag mit allen Positionen storniert
- (6) In der Auftragshistorie können Sie alle vorgenommenen Änderungen einsehen.

daibe

## 4 Nicht-Lieferbare Restaufträge

## 4.1 Übersicht Aufrufen

Sofern Daiber die Restauftragsverwaltung von Uni-Aufträgen über den Webshop für Sie freigeschaltet hat, können Sie die Nicht lieferbaren Restaufträge über den Händler-Kontobereich aufrufen:

| zu d          | en Produkten                              | Auftragsdatum von   | bare Restauf              | Sachbearbeiter                   | Artikel                          | Farbe          | Größe                     |  |
|---------------|-------------------------------------------|---------------------|---------------------------|----------------------------------|----------------------------------|----------------|---------------------------|--|
| Händler       |                                           | 10.01.2018 10.12.20 |                           | bitte wählen 🗸                   | z.B. JN001                       | bitte wählen 🗸 | bitte wählen 🗸            |  |
| *             | Dashboard                                 | Auftrags-#          | Kommission                |                                  |                                  |                |                           |  |
| <b>a</b>      | Offene Warenkörbe<br>aller Sachbearbeiter | Auftragsnummer ei   | r Begriff eingebe         | in                               |                                  |                |                           |  |
| Aufträge 11 R |                                           | 11 Restaufträge ge  | efunden                   |                                  |                                  | Sortieren nach | uftragsnummer aufsteigend |  |
|               | Restaufträge                              |                     |                           |                                  |                                  |                |                           |  |
| -             | Lieferbare Restaufträge                   | Restauftrags-<br>#  | Datum<br>Ursprungsauftrag | Ursprungs-ERP-<br>Auftragsnummer | Ursprungs-CLX-<br>Auftragsnummer | Kommissio      | n Summe                   |  |
| З             | Restaufträge                              | 806040              | 26 10 2018                | 510250                           | 806000                           |                | 27,70 detail              |  |
|               | Lieferübersicht                           | 00045               | 20.10.2010                | 510500                           | 000005                           |                | EUR                       |  |
| 4             | LIEIEI UDEI SILTIL                        |                     |                           |                                  |                                  |                |                           |  |

- (1) [Konto]
- (2) [Händler]
- (3) [Restaufträge]  $\rightarrow$  [Nicht lieferbare Restaufträge]
- (4) Diverse Filter erlauben Ihnen auszuwählen, welche Restaufträge zur Beauskunftung angezeigt werden sollen (Alle Filter können in Kombination zueinander genutzt werden (UND Verknüpfung)):
  - o Anzeigezeitraum wählen: Auftragsdatum des Ursprungsauftrags
  - Auftrags-# = Warenkorbnummer des Ursprungsauftrags
  - Sachbearbeiter, welcher den Ursprungswarenkorb abgeschickt hat
    - Dieser Suchfilter befüllt sich aus den Sachbearbeitern der bisherigen Ergebnismenge (z.B. nach Einschränkung auf ein Datum) und ermöglicht so das weitere Filtern / Durchsuchen einer bereits vorhandenen Ergebnismenge. In diesem Filter werden also nur Sachbearbeiter gelistet, zu welchen es Restaufträge in der derzeitigen Ergebnismenge gibt.
  - Artikelnummer/ Farbe/ Größe

→ Es muss mindestens Artikel-Nr und Farbe gewählt sein. Es reduziert sich die Ergebnismenge der Restaufträge auf diejenigen, welche die Artikel-Farbkombination enthalten. Durch die Größe als weiteren Parameter kann die Ergebnismenge der Restaufträge noch weiter eingeschränkt werden.

(5) [Details] öffnet den einzelnen Restauftrag zur Einsicht oder Bearbeitung

### 4.2 Beauskunftung eines nicht lieferbaren Restauftrags

| Rest                                                                                     | tauftra      | g                                                                                                    |                | 0       |                 |       |                                                                               |                    | zurück     |
|------------------------------------------------------------------------------------------|--------------|----------------------------------------------------------------------------------------------------|----------------|---------|-----------------|-------|-------------------------------------------------------------------------------|--------------------|------------|
| Warenkorb-Nr.: #806106<br>Ihr Originalauftrag<br>Bestellnummer: 805891<br>ERP-Id: 510233 |              | Lieferadresse     Direktlieferung     Abholung     Abholung     Abholung     Abholung     Lieferadresse     Testkunde 4 XML     Adressstraße 4     72461 Albstadt     DE     Zuweisen |                |         | Ansprechpartner |       | Rechnungsadresse<br>Testkunde 4 XML<br>Adressstraße 4<br>72461 Albstadt<br>DE |                    |            |
| Pos.                                                                                     | Artikel      | Farbe                                                                                                    | Größe          | Bestand | Einzelpreis     | Menge | Summe                                                                         |                    |            |
| 1.                                                                                       | 8010 Me      | en's Basic Po                                                                                                    | 010            |         |                 | 31    |                                                                               |                    |            |
|                                                                                          | 1            | pink                                                                                                    | XXL            | 0       | 20,00 EUR       | 8     | 160,00                                                                        | EUR 🗑 3            |            |
|                                                                                          | alle Staff   | felpreise anzeige                                                                                                    | n 🕨            |         |                 | Gesan | ntmenge: 8 S                                                                  | tück Gesamt: 160,0 | 0 EUR      |
|                                                                                          |              |                                                                                                    |                |         |                 |       |                                                                               |                    |            |
|                                                                                          |              |                                                                                                    |                |         |                 |       |                                                                               | Gesamtsumme        | 160,00 EUR |
| Re                                                                                       | estmengen    | stornieren (                                                                                                    | 4              |         |                 |       |                                                                               |                    |            |
| Auft                                                                                     | ragshistorie | e                                                                                                    |                |         |                 |       |                                                                               |                    |            |
| Datu                                                                                     | im           |                                                                                                    | Sachbearbeiter | Aktion  | 1               |       |                                                                               |                    |            |
|                                                                                          |              |                                                                                                    |                |         |                 |       |                                                                               |                    |            |

Folgende Bearbeitungsmöglichkeiten stehen Ihnen zur Verfügung:

- (1) Hier wird sofern von Ihnen eingetragen Ihre **Kommission** des Ursprungsauftrags angezeigt. Diese können Sie für den Restauftrag überschreiben.
- (2) Lieferart und Adresse werden aus dem Ursprungsauftrag übernommen. Wie Sie es aus den Warenkörben kennen, können sie die Art der Lieferung und auch Liefer- oder Versandadresse Ihres Restauftrages ändern
- (3) **Die Positionen** Ihres Restauftrages können Sie folgendermaßen bearbeiten:
  - a. Menge verringern durch Eingabe in das Mengenfeld
     Mit dem Verlassen des Mengenfeldes wird die eingetragene Menge gespeichert.
     → Achtung: Sie können nach einer Verringerung die Menge maximal auf die ursprünglich bestellte Menge erhöhen.
  - b. Position stornieren über das Mülleimersymbol
- (4) Über [Restmenge stornieren] wird der gesamte Restauftrag mit allen Positionen storniert
- (5) In der Auftragshistorie können Sie alle vorgenommenen Änderungen einsehen.